# **How To Submit An Abstract**

# **To An Event**

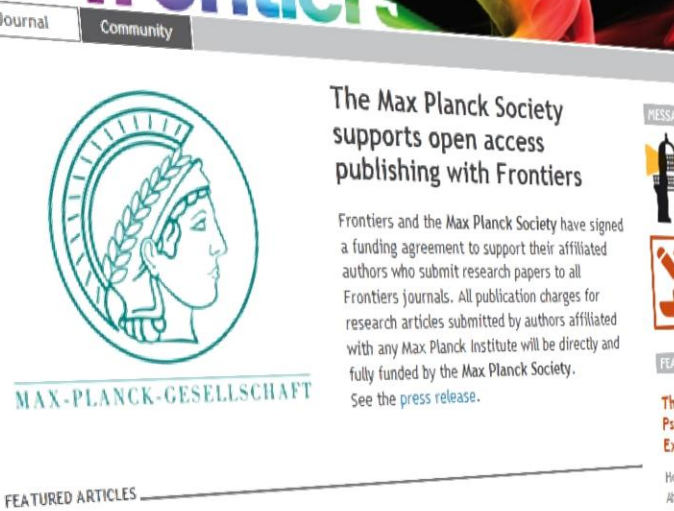

Society

Culture

My Frontiers

Search

Home | About | Submit Science

Journal

FOCUSED REVIEW

Decoding Continuous

Neuroimaging Data:

Basic and Clinical

The application of

statistical machine

learning techniques to

neuroimaging data has

allowed researchers to

decode the cognitive...

decode the cognitive.

atomed researchers to

Variables from

Applications

Medicine

Technology

ORIGINAL RESEARCH

and reconstruct an

also possible...

also possible ... Here we show that it is

scene from those images.

approximation of the

approximation of the

scene from those images.

Here we show that it is

### Frontiers **Research** Topics Intensify research collaborations!

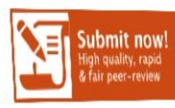

### FEATURED RESEARCH TOPIC

The Neuroscience and Psychophysiology of Experience-Based Decisions

Hosted by: Eldad Yechiam and Itzhak Aharon

Submit by: December 01, 2011

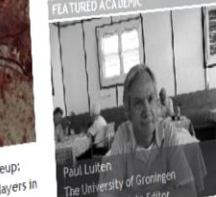

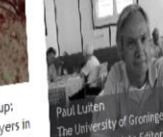

Key Microbial Players in Intestinal Immunity and

Homeostasis

The complexity of microbiota inhabiting the intestine is increasingly

affect...

pacterial species can

parauce of numerous

apparent, Descate intestine is increasingly

apparent. Delicate

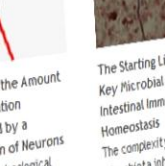

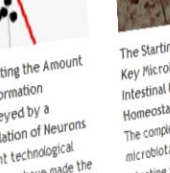

balance of numerous bacterial species can

Population of Neurons Recent technological advances have made the simultaneous recording of the activity of many

Estimating the Amount of Information Conveyed by a

during viewing of a scene

neurons common.

However, estimating the

amount of information...

amount of information.

UGRILOU2 COULUOU!

However, estimating the

of the activity of many

stouts are ous recording

advances have made the

Generating text from functional brain images Recent work has shown that it is possible to take brain images acquired

FOCUSED REVIEW

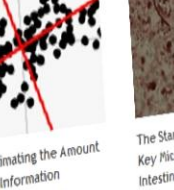

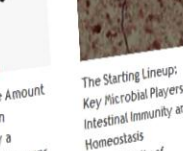

REVIEW

### **GETTING STARTED**

1. Log in to your Frontiers account.

decode the cognitive ...

also possible...

2. Click on Submit.

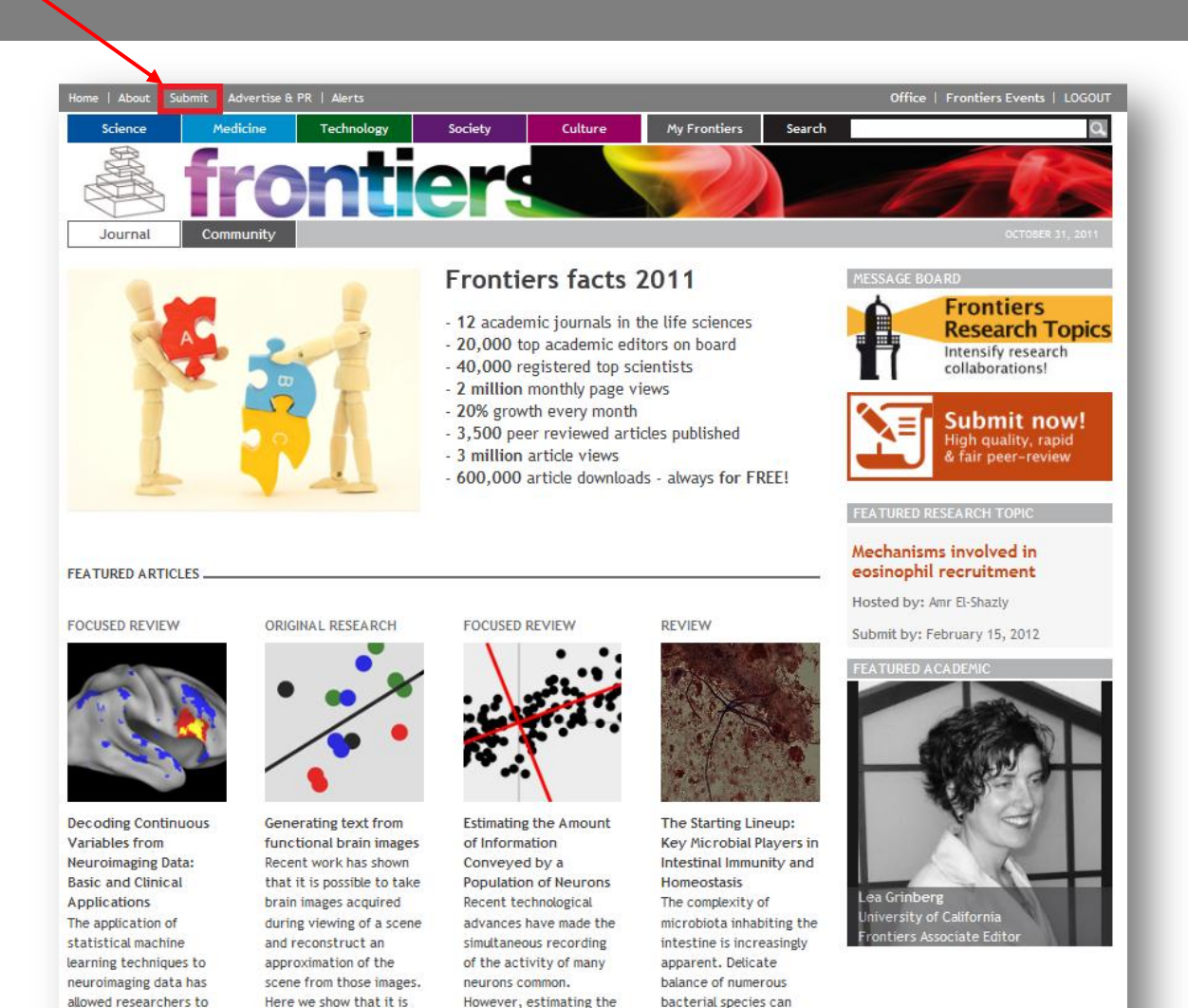

amount of information...

affect...

### **SUBMISSION**

- 1. Click on Submit an abstract to an event, such as a conference.
- 2. Click on Start Submission.

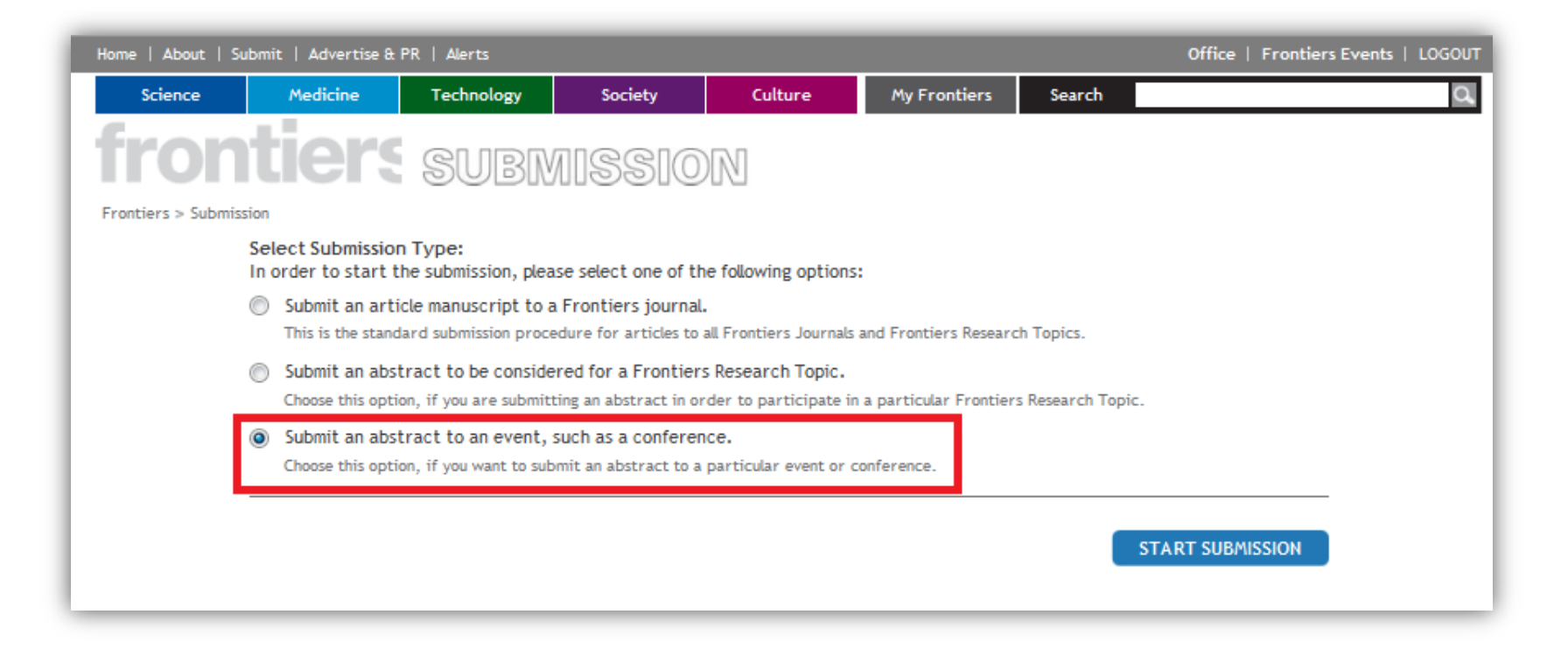

### **EVENT INFO**

- 1. Only the events that are currently accepting abstracts are shown in this list. If needed, you can select the <u>Domain</u>, <u>Field</u> and <u>Specialty</u> from the drop down menus.
- 2. Select the <u>Event</u>.
- 3. Select the <u>Abstract Type</u> to be <u>Abstract</u>.
- 4. Click <u>Next</u>.

| Home   About   :  | Submit   Advertise & PR           | Alerts                      |                                      |                                         |                                      | Office   Frontiers Events   LOGOUT                                                                                                    |
|-------------------|-----------------------------------|-----------------------------|--------------------------------------|-----------------------------------------|--------------------------------------|----------------------------------------------------------------------------------------------------|
| Science           | Medicine                          | Technology                  | Society                              | Culture                                 | My Frontiers                         | Search Q                                                                                                    |
| fror              | <b>ntier</b> s                    | SUBM                        | ISSI0                                | N                                       |                                      |                                                                                                    |
| Frontiers > Submi | ission > Event Info<br>Event Info |                             |                                      |                                         |                                      |                                                                                                    |
|                   | Select Domain                     | Select                      |                                      |                                         | •                                    |                                                                                                    |
|                   | Select Field                      | Select                      |                                      |                                         | •                                    |                                                                                                    |
|                   | Select Specialty                  | Select                      |                                      |                                         | •                                    |                                                                                                    |
|                   | Select Event *                    | Cape Town 5<br>ECMIS - E. c | School on Advand<br>oli and the Muco | ced Theoretical an<br>sal Immune Syster | d Computational N An Interaction, Me | <ul> <li>Infection and innate<br/>immunity, immunosuppress<br/>ion and/or<br/>immunostimulation : EHEC,<br/>EPEC, ETEC, VTEC, APEC,<br/>UPEC</li> <li>Virulence factors and<br/>influence on innate and/or<br/>adaptive immunity : Type</li> </ul> |
|                   | Select Abstract Type              | * Abstract                  | •                                    |                                         | ~                                    | Abstracts outline the<br>general significance and<br>conceptual advance of an<br>academic work. The text<br>of the event abstract can<br>be complemented with<br>supplementary material,<br>figures and tables. Event<br>abstracts should not      |
|                   |                                   |                             |                                      |                                         |                                      | NEXT >                                                                                                    |

## **AUTHOR INFO**

- 1. Add the author's information. If the person is already registered with Frontiers, the fields below will be automatically filled in upon entering the e-mail address.
- 2. Indicate if the author is the <u>corresponding author</u> by ticking the box.

| Home   About   S   | ubmit   Advertise & F                                          | PR   Alerts                                        |                                             |                              |                           |                   | Office   Frontiers Events   L | ogou |
|--------------------|----------------------------------------------------------------|----------------------------------------------------|---------------------------------------------|------------------------------|---------------------------|-------------------|-------------------------------|------|
| Science            | Medicine                                                       | Technology                                         | Society                                     | Culture                      | My Frontiers              | Search            |                               | Q    |
| fron               | tiers                                                          | SUBN                                               | AISSIO                                      | DN                           |                           |                   |                               |      |
| Frontiers > Submis | ssion > Author Info                                            |                                                    |                                             |                              |                           |                   |                               |      |
|                    | Event Info Author<br>Preview                                   | r Info Abstract In                                 | fo Upload                                   |                              |                           |                   |                               |      |
|                    | Authors and Affili<br>Please provide the<br>the order by which | ations<br>complete list of au<br>they appear in th | uthors who contrib<br>le article in a table | uted to this work,<br>below. | , as well their affiliati | on details. You v | vill be able to change        |      |
|                    | Add Author                                                     |                                                    |                                             |                              |                           |                   |                               |      |
|                    | Title *                                                        | Mr                                                 | -                                           | •                            |                           |                   |                               |      |
|                    | Email *                                                        | event.of                                           | ffice@frontiersin.o                         | org                          |                           |                   |                               |      |
|                    | First Name (s) *                                               | Frontier                                           | s                                           |                              |                           |                   |                               |      |
|                    | Middle Name (s)                                                |                                                    |                                             |                              |                           |                   |                               |      |
|                    | Last Name (s) *                                                | Events                                             |                                             |                              |                           |                   |                               |      |
|                    | Suffix                                                         |                                                    |                                             |                              |                           |                   |                               |      |
|                    |                                                                | This is                                            | the corresponding                           | author                       |                           |                   |                               |      |

### AUTHOR INFO CONTINUED

- Add affiliation(s) for the author. Fields marked with an asterix(\*) are compulsory.
   Once you have filled out the information, click <u>Add</u>.
- 4. You can add multiple affiliations for each author if desired. Enter the information and click Add Another Affiliation.

| Add Affiliation (s) for thi | is Author               |
|-----------------------------|-------------------------|
| Affiliation                 |                         |
|                             |                         |
| Organization Category*      | Company 💌               |
| Organization Type *         | Not-for-profit          |
| Organization Name *         | Frontiers               |
| Department                  |                         |
| Lab / Office / Group        |                         |
| Address Line 1              |                         |
| Address Line 2              |                         |
| Address Line 3              |                         |
| City *                      | Lausanne                |
| Zip / Postal Code           |                         |
| State / Province            |                         |
| Country *                   | Switzerland 💌           |
|                             | Add Another Affiliation |
|                             | bbA                     |
|                             |                         |
| CANCEL SUBMISSION           | < PREVIOUS NEXT >       |

### AUTHOR INFO CONTINUED

- 5. You can add additional authors, and add existing affiliations or create new ones.
- You can edit or remove each affiliation by using the corresponding button.
- When you have finished adding all of the affiliations, click <u>Next</u>.

| Add Author                                                                                      |                         |
|-------------------------------------------------------------------------------------------------|-------------------------|
|                                                                                                 |                         |
| Email *                                                                                         |                         |
| First Name (s) *                                                                                |                         |
| Middle Name (s)                                                                                 |                         |
| Last Name (s) *                                                                                 |                         |
| Suffix                                                                                          |                         |
| This is the corresponding author                                                                |                         |
| Add Affiliation (s) for this Author<br>Existing affiliations                                    |                         |
| Frontiers (Company, Not-for-profit), Lausanne, Switzerland                                      | Edit Remove             |
| Governement Industries (Government, Governmental), Vancouver, Canada                            | Edit Remove             |
|                                                                                                 | Add Another Affiliation |
|                                                                                                 | Add Cancel              |
| Author Details                                                                                  |                         |
| Mr. Frontiers Events (Corresponding Author)<br>Email: event.office@frontiersin.org              |                         |
| Affiliation 1                                                                                   |                         |
| Frontiers (Company, Not-for-profit), Lausanne, Switzerland                                      | Edit                    |
| Affiliation 2 Remove<br>Governement Industries (Government, Governmental),<br>Vancouver, Canada |                         |
|                                                                                                 |                         |
| CANCEL SUBMISSION                                                                               | < PREVIOUS NEXT >       |

### ABSTRACTS

- 1. Add your <u>Abstract Title</u>.
- 2. Add your <u>Abstract</u> text.

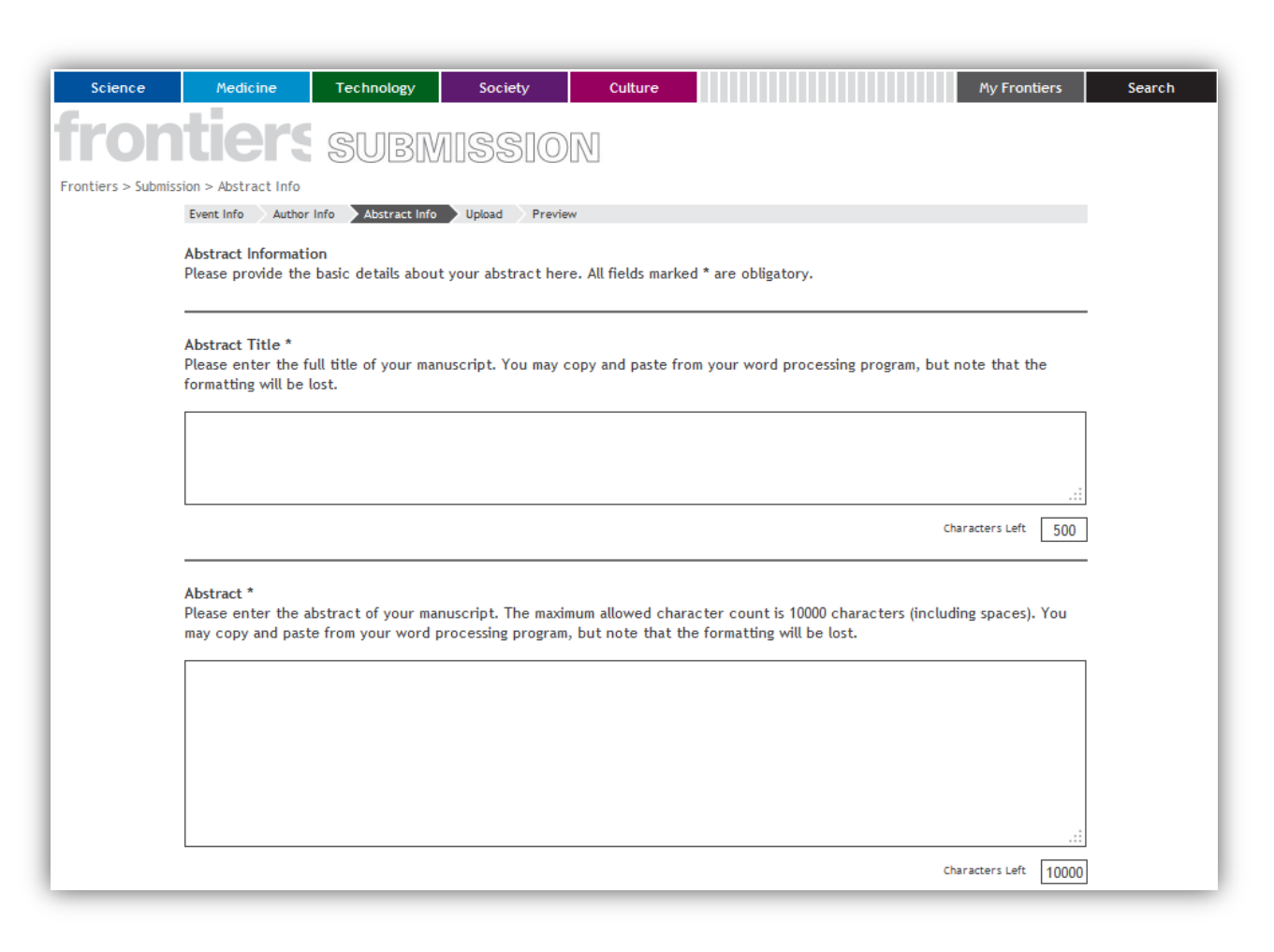

### **ABSTRACTS CONTINUED**

- 3. Select your <u>Presentation Type</u>.
- 4. Select your <u>Topic</u>.

| Presentation Type *<br>Please select the type | of the presentation below. |   |  |
|-----------------------------------------------|----------------------------|---|--|
| Select Presentation                           | Select                     | • |  |
| Туре                                          | Select                     |   |  |
|                                               | Poster Presentation        |   |  |
|                                               | Oral Presentation          |   |  |

| Topic *                   |                                                                          |  |
|---------------------------|--------------------------------------------------------------------------|--|
| Please select the topic t | Jelow.                                                                   |  |
| Select the Topic          | Select 💌                                                                 |  |
|                           | Select                                                                   |  |
|                           | Infection and innate immunity, immunosupression and/or immunostimulation |  |
|                           | Virulence factors and influence on innate and/or adaptive immunity       |  |
|                           | Vaccination                                                              |  |
|                           | Immune responses in humans, ruminants, pigs and poultry                  |  |

### **ABSTRACTS CONTINUED**

- 5. Add <u>Acknowledgements</u> (if any).
- 6. Add <u>Keywords</u> (at least one is compulsory).

#### Acknowledgements

Please enter the acknowledgements here if applicable. You may leave this part empty if not applicable. You may copy and paste from your word processing program, but note that the formatting will be lost.

Characters Left 500

#### Keywords \*

Please enter up to 8 keywords. Each individual keyword may be up to 50 characters in length.

| Keyword 1 |  |
|-----------|--|
| Keyword 2 |  |
| Keyword 3 |  |
| Keyword 4 |  |
| Keyword 5 |  |
| Keyword 6 |  |
| Keyword 7 |  |
| Keyword 8 |  |
|           |  |

### **ABSTRACTS CONTINUED**

- Declare if there is a potential <u>Conflict of Interest</u>, if necessary, state in the provided text box. 7.
- Enter your <u>References</u> (if any). 8.

| 9. Click <u>Next</u> .                                                                                       |                                                                                                    |                           |
|----------------------------------------------------------------------------------------------------|----------------------------------------------------------------------------------------------------|---------------------------|
| Conflict of Interest *<br>As per journal policy, the author(s) have to state potential confli                | ct of Interest.                                                                                          |                           |
| The authors declare that the research was conducted in the be construed as a potential conflict of interest. | absence of any commercial or financial relationships that could                                          |                           |
| The authors declare a conflict of interest and state it below.                                               |                                                                                                    |                           |
|                                                                                                    |                                                                                                    |                           |
|                                                                                                    |                                                                                                    |                           |
|                                                                                                    | Characters Left 500                                                                                      |                           |
|                                                                                                    | References<br>Please enter the references here. The references must be formatted according to the author | rguidelines.              |
|                                                                                                    |                                                                                                    | Ļ                         |
|                                                                                                    |                                                                                                    |                           |
|                                                                                                    |                                                                                                    |                           |
|                                                                                                    |                                                                                                    | .::                       |
|                                                                                                    |                                                                                                    | Characters Left 10000     |
|                                                                                                    | CANCEL SUBMISSION                                                                                        | ( < PREVIOUS ) ( NEXT > ) |

### UPLOAD

- You are now ready to <u>Upload</u> any files relating to your abstract. Your entire submission should not exceed 100MB.
- For articles and abstracts, we accept DOC, DOCX, TEX, PDF, CSV, XLS, XLSX.
- For figures, tables, or other images, we accept EPS, TIF/TIFF, JPEG (in RGB mode).

# frontiers submission

Frontiers > Submission > Upload

Event Info Author Info Abstract Info Upload Preview

#### File Upload Information

You are now ready to upload all files related to your abstract. The entire size of your submission should not exceed 100 MB. Please contact an editorial assistant at Frontiers (editorial.office@frontiersin.org), if your submission exceeds this size.

#### Please upload the files in the following order:

For Article Submission only 1. Manuscript (a source (doc, docx or tex) and a pdf version of the manuscript are necessary)

For Article and Event Abstract Submission 2. Figures (if applicable) 3. Tables (if applicable) 4. Movies (if applicable) 5. Presentations (if applicable) 6. Data Sheets (if applicable) 7. Related Articles (if applicable)

#### Figure Upload

Figures files are required to be either EPS, TIF/TIFF, JPG in RGB color mode. We prefer EPS. The minimum image file resolution should be 800 dpi, Combination (Line Art + Halftone) 600 dpi, Halftone 300 dpi.

Supplementary Data / Multimedia Upload Please upload any supplemental data for your abstract. Presently we accept movies, presentations, data sheets and related articles (PDF).

When resubmitting, please consider:

Replace: this is the standard option to upload a new version of an existing file. The old version will remain available in View Manuscript. Please note that the file format cannot be modified. If you are replacing the manuscript, please replace both the doc/docx latex file AND the pdf version.

Upload files: this function is only to be used if you are adding a new file to the submission (e.g. adding a fifth figure to an article that had only four).

Remove: this function is only to be used if an existing file should no longer be part of the submission.

| File Upload           |        |         |
|-----------------------|--------|---------|
| Select content type * | Select |         |
| Select file format *  | Select |         |
| Browse and Upload *   |        | Browse_ |

## UPLOAD CONTINUED

- 4. Select your <u>Content Type</u>.
- 5. Select your <u>File Format</u>.

| File Upload           |                 |  |                         |
|-----------------------|-----------------|--|-------------------------|
| Select content type * | Select          |  |                         |
| Select file format *  | Select          |  |                         |
|                       | Figure          |  |                         |
| Browse and Upload *   | Table           |  | Upload                  |
|                       | Movie           |  |                         |
|                       | Presentation    |  |                         |
|                       | Data Sheet      |  |                         |
|                       | Related Article |  |                         |
| CANCEL SUBMISSION     |                 |  | ( < PREVIOUS ) ( NEXT > |
|                       |                 |  |                         |

| File Upload           |               |   |             |
|-----------------------|---------------|---|-------------|
| Select content type * | Table         | • |             |
| Select file format *  | Select        | • |             |
| Select file name *    | Select<br>CSV |   |             |
| Browse and Upload *   | DOC           |   | Upload      |
|                       | PDF           |   |             |
|                       | XLS           |   |             |
| CANCEL SUBMISSION     |               |   | <pre></pre> |

## UPLOAD CONTINUED

6. Select your <u>File Name</u>.

7. Browse for your file and click <u>Upload</u>.

| File Upload              |                                                  |                              |                                                               |
|--------------------------|--------------------------------------------------|------------------------------|---------------------------------------------------------------|
| Select content type *    | Table                                            | •                            |                                                               |
| Select file format *     | PDF                                              |                              |                                                               |
| Select file name *       | Select                                           | •                            |                                                               |
| Browse and Upload *      | Select<br>Table 1                                |                              | Upload                                                        |
|                          | Table 2<br>Table 3                               |                              |                                                               |
| CANCEL SUBMISSION        | Table 4<br>Table 5<br>Table 6<br>Table 7         |                              | <pre></pre>                                                   |
|                          | Table 8<br>Table 9                               |                              | Back to top                                                   |
| Regist<br>Submi<br>Submi | Table 10<br>t Table 11<br>Table 12<br>t Table 13 | nopping<br>dvertise<br>pnate | Website Terms of Use<br>Privacy Policy<br>Copyright Statement |
|                          | Table 14                                         | Media S.A. All Rights Res    | erved                                                         |

| File Upload<br>Select content type * | Table                            |                   |
|--------------------------------------|----------------------------------|-------------------|
| Select file format *                 | PDF                              |                   |
| Select file name *                   | Table 1                          |                   |
| Browse and Upload *                  | C:\Users\claire\Dropbox\/ Browse | Upload            |
|                                      |                                  |                   |
| CANCEL SUBMISSION                    |                                  | < PREVIOUS NEXT > |

### UPLOAD CONTINUED

- 8. You can upload another file by repeating the process. You can upload as many files as are needed to support your abstract. You can also update and replace your uploaded file or remove them completely.
- 9. When you're finished uploading, click <u>Next</u>.

| elect content type                     | * Table                            |                    |           |                |
|----------------------------------------|------------------------------------|--------------------|-----------|----------------|
| elect file format *                    | PDF                                | •                  |           |                |
| elect file name *                      | Select                             | •                  |           |                |
| rowse and Upload                       | •                                  | Browse             |           | Upload         |
| File uploaded succ                     | essfully                           |                    |           |                |
|                                        |                                    |                    |           |                |
| iles Uploaded<br>Content Type          | File Name                          | File Format        | File Size |                |
| iles Uploaded<br>Content Type<br>Table | File Name<br>17240_Ullyett_Table 1 | File Format<br>PDF | File Size | Remove Replace |

### PREVIEW

- 1. You will now see your abstract as it will appear. This is how it will appear on the Frontiers website.
- 2. If you need to make changes or edits, click on <u>Previous</u>.

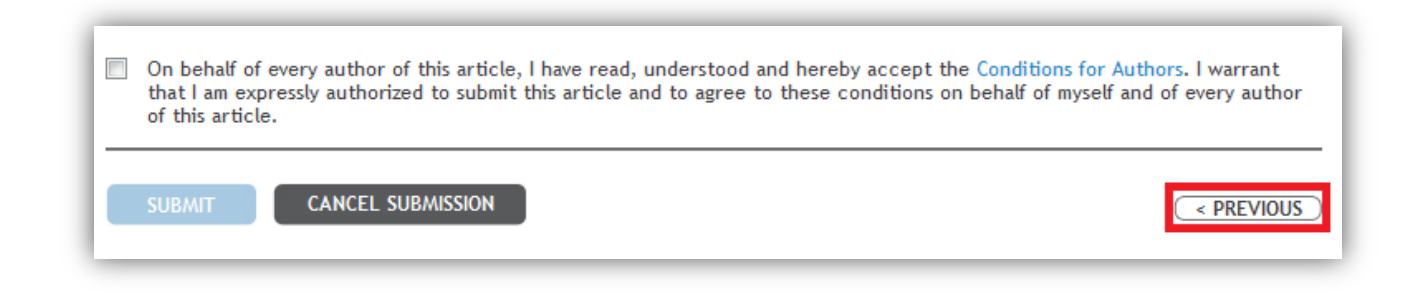

Please note that once an abstract has been submitted, <u>it cannot be edited by the authors</u>. If any edits are required, you must contact the event administrator and/or organizer. If you are happy with your abstract:

- 1. Accept the conditions by ticking the box.
- 2. Click <u>Submit</u>.

| On behalf of every author of this article, I have read, understood and hereby accept the Condi<br>that I am expressly authorized to submit this article and to agree to these conditions on behalf<br>of this article. | tions for Authors. I warrant<br>of myself and of every author |
|----------------------------------------------------------------------------------------------------|---------------------------------------------------------------|
| SUBMIT CANCEL SUBMISSION                                                                                                    | < PREVIOUS                                                    |

Congratulations! You have successfully submitted an abstract to an event.

If you have any queries or concerns about this process, please contact event.office@frontiersin.org